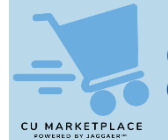

## What is it?

As you select items from the Marketplace, the Category Codes associated with the product are systematically populated for each item in your cart. In addition, the default Natural Account mapped to the Category Code is populated. You should ensure that the Category Code and associated Account are correct and, if necessary, edit the Category Code and/or Account. Refer to the <u>Procurement Category Codes and Natural Accounts</u> job aid.

## Viewing a Requisition to View Item Category Codes and Natural Accounts

In order to view the Category Codes and Natural Accounts associated with the items you added to your Cart, you must proceed to the Checkout screen to view the Requisition.

| Л          |                                                 | art page        | , chek the | FIOCEEUIC | Checko     | ut button. |                                |                                                         |                                        |                          |   |
|------------|-------------------------------------------------|-----------------|------------|-----------|------------|------------|--------------------------------|---------------------------------------------------------|----------------------------------------|--------------------------|---|
| ۹ <u>۱</u> | COLUMBIA UNIVERSITY                             |                 |            |           |            | - IIA      | Search (Alt+Q)                 | 99.99 U                                                 | 30 🖷 🗸                                 |                          |   |
| Ξ.         | Shopping Cart • Shopping Cart                   |                 |            |           |            |            | ۰                              | Assign Cart                                             | Proceed                                | d To Checkout            |   |
| 6          | Simple Advanced                                 |                 |            |           |            |            | - Summary                      |                                                         |                                        | →                        |   |
|            | Search for products, suppliers, forms, part num | ber, etc.       |            |           |            | ٩          | Details                        |                                                         |                                        | ~                        |   |
|            |                                                 | nn              |            |           |            |            | For<br>Eric Zaretsky           |                                                         |                                        |                          |   |
|            | Cart Name 2023-11                               | -28 e22248 U2   |            |           |            |            | Total (99.99                   | USD)                                                    |                                        | ~                        |   |
|            | Description                                     |                 |            |           |            |            | Shipping, Har<br>each supplier | idling, and Tax charges ar<br>. The values shown here a | e calculated and<br>are for estimation | i charged by n purposes, |   |
| ie         | Checkout scree                                  | en appea        | urs.       |           |            |            |                                |                                                         |                                        |                          |   |
| 5          | COLUMBIA UNIVERSITY                             |                 |            |           |            | All •      | Search (Alt+Q)                 | Q 99.99 U                                               | ISD 🗑 🤇                                | ∞ ⊨ ♦                    | 1 |
|            | Requisition • 3913125                           |                 |            |           |            |            | ۲                              | 🖶 🕐 … 🔺                                                 | kssign Cart                            | Place Order              |   |
|            | Summary PO Preview Comm                         | ents Attachment | s History  |           |            |            |                                |                                                         |                                        |                          |   |
| 5          | General                                         |                 | Shipping   | ¢         | Billing    | ¢          | , Summary                      | Deaft                                                   |                                        | →                        |   |
|            | Cart Name 2023-11-28 ez2248 02                  |                 | Ship To    |           | Bill To    |            | 🙁 Correct t                    | these issues.                                           |                                        | ~                        |   |
|            | Description no value                            |                 | no address |           | no address |            | You are u                      | unable to proceed until addr                            | vessed.                                |                          |   |

1. On the Shopping Cart page, click the **Proceed to Checkout** button.

2. Scroll down to view the items in your Requestion.

| 1 | Moleskine Classic Har<br>(893601) | d Cover Notebook, 5° x 8.25°, Sapphire Blue | 2071318       | EA                                      | 16.87            | 1 EA     | 16.87 | 🗌 |
|---|-----------------------------------|---------------------------------------------|---------------|-----------------------------------------|------------------|----------|-------|---|
|   |                                   |                                             |               |                                         |                  |          |       | 1 |
|   | Manufacturer<br>Name              | HACHETTE BOOK GROUP                         | Contract:     | no value                                | Capital Expense? | No       |       | _ |
|   | Harrie                            |                                             | Category Code | Z1000000 / Business Services- Other     | Asset Profile ID | no value |       |   |
|   | Manufacturer Part<br>Number       | 893601                                      | Account       | 61405<br>SUPPLIES AND MATERIALS-GENERAL | Asset Location   | no value |       |   |
|   | Supplier Part<br>Auxiliary ID     | 2071318                                     |               |                                         |                  |          |       |   |
|   | more info                         |                                             |               |                                         |                  |          |       |   |

If the Category Code and Account values are correct for the item, no further action is required.

**Editing the Category Code or Natural Account** 

1. To edit, click the Edit Line 🖍 icon. The Edit Line Details window appears.

| Edit Line 1: Item Details                   |          |                  |        |           | ×     |
|---------------------------------------------|----------|------------------|--------|-----------|-------|
| 1 Moleskine Pro Pad, Pocket, Black (620909) |          | 24324081 EA      | 7.09   | Qty: 1 EA | 7.09  |
| Contract:                                   |          | Capital Expense? | No     | ×         |       |
| Category Code 🖈                             | Z1000000 | Asset Location   | Search | Q         |       |
| Account 🖈 6                                 | 51405 Q  |                  |        |           |       |
|                                             |          |                  |        | Save      | Close |

2. Search and select the **Category Code**.

| mmodity Code Search |                 | ×                 |
|---------------------|-----------------|-------------------|
| Code starts with    | office supplies | Filter            |
|                     |                 | Clear All Filters |
| Code ↑              | Description     |                   |
| 44120000            | Office supplies | +                 |
|                     |                 |                   |
|                     |                 | Close             |

After you enter or select the new Category Code, the Account field will initially appear to not update, but will update after saving with the default Account associated with the new Category Code.

 Click Save. The Category Code and the Account field will be updated. If you need to change the Account from the default, reopen the Edit Line Details window to select from the Accounts mapped to the Category Code.

## Where do I get help?

Please contact the Finance Service Center http://finance.columbia.edu/content/finance-service-center

You can log an incident or request a service via Service Now https://columbia.service-now.com